# NAYSAA SECURITIES LTD.

Corp. Member: BOMBAY STOCK EXCHANGE LTD. (BSE) CIN No.: L67120MH2007PLC175208

1§

To,

102/104, Shivam Chambers, Above Spectra Motors Showroom, S. V. Road, Goregaon (West), Mumbai - 400 062. INDIA. Phone: 91-22 2676 0404 • Telefax: 91-22 2676 0202 Email: naysaa@naysaasecurities.com • Website: www.naysaasecurities.com

01<sup>st</sup> September,2023

**Corporate Relationship Department BSE Limited** Phiroze Jeejeebhoy Towers, Dalal Street, Fort, Mumbai- 400001

Ref: BSE Code: 538668

Subject: Notice of the 16<sup>th</sup> Annual General Meeting of the Company & E-voting Information.

Dear Sir/Madam,

Enclosed herewith please find notice of the 16<sup>th</sup> Annual General Meeting of the Company to be held on Thursday, September 28, 2023 at 11:00 A.M. at the office of the Company at 501-503, Shivam Chambers, S. V. Road, Goregaon (W), Mumbai – 400062.

In accordance with Ministry of Corporate Affairs dated December 28, 2022 and ("SEBI") circular no. SEBI/HO/CFD/PoD-2/P/CIR/2023/4 dated January 05, 2023 notice is being sent through electronic mode to the Members of the Company. Notice has been uploaded on the website of the company at <u>www.naysaasecurities.com</u>

Further as per the provisions of Section 108 of the Companies Act, 2013 and Rule 20 of the Companies (Management and Administration) Rules, 2014 the Company has availed E-voting services of the Bigshare Service Private Limited for providing e-voting facility to its Members.

The Schedule of Events for e-voting is as follows: -

| Cut-off Date               | 22 <sup>nd</sup> September, 2023 |
|----------------------------|----------------------------------|
| Remote e-voting Start Date | 25 <sup>th</sup> September, 2023 |
| Remote e-voting Start Time | 09.00 A.M.                       |
| Remote e-voting End Date   | 27 <sup>th</sup> September, 2023 |
| Remote e-voting End Time   | 05.00 P.M.                       |
|                            |                                  |

Kindly take the above on record and acknowledge. Thanking you, For Naysaa Securities Limited

Mr. Sudhir Suman Singh Compliance officer & Company Secretary

#### NAYSAA SECURITIES LIMITED Regd. Office: 102/104, Shivam Chambers, S. V. Road, Goregaon (W), Mumbai – 400062 CIN: L67120MH2007PLC175208, Web: www.naysaasecurities.com, Email: <u>naysaa@naysaasecurities.com</u>, Tel: 022-2679 1802,

#### NOTICE TO THE SHAREHOLDERS

**NOTICE** is hereby given that the 16<sup>th</sup> Annual General Meeting of **Naysaa Securities Limited** will be held on Thursday, 28<sup>th</sup> September, 2023 at 11.00 A.M. at the office of the Company at 501-503, Shivam Chambers, S. V. Road, Goregaon (W), Mumbai – 400062 to transact the following business:

#### **ORDINARY BUSINESS:**

- 1. To receive, consider and adopt the audited financial statement of the company for the financial year ended March 31, 2023, the reports of the Board of Directors and Auditors thereon.
- 2. To appoint a director in place of Mrs. Manju Lodha having director's identification number: 01773519, who retire by rotation and, being eligible, offer herself for re-appointment.

#### **SPECIAL BUSNIESS:**

#### 3. Re-appointment of Whole Time Director of the Company:

To consider and if thought fit, to pass with or without modifications the following resolution as a special resolution:

**"RESOLVED THAT** pursuant to the provisions of Sections 196, 197, 203 and other applicable provisions of the Companies Act, 2013, and the rules made thereunder (including any statutory modification(s) or re-enactment thereof for the time being in force), read with Schedule V to the said Act, consent of the Company be and is hereby accorded for the re-appointment of Mr. Vikram Lodha as Whole Time Director of the Company for a period of 5 years, with effect from 30<sup>th</sup> September, 2023 at a remuneration as detailed below:

#### REMUNERATION

I. SALARY: The Whole Time Director shall be paid Salary, Perquisites and allowances not exceeding Rs. **4,20,000**/- per annum.

#### **II. Minimum Remuneration**

Notwithstanding anything to contrary herein contained wherein any financial year closing on or after 31<sup>st</sup> March, 2023, the Company has no profits or its profits are inadequate in any financial year. The Company may pay to the Whole – Time Director, a minimum remuneration as the same substantive level, as mentioned in clause I above and in additions thereto the perquisites benefits expressly exempt from the aforesaid limits as specified under section IV of the Schedule V to the Companies Act, 2013 including any statutory modification or re-enactment thereof for the time being in force, and passed on the prevailing Effective Capital of the Company from time to time.

**RESOLVED FURTHER THAT** any one of the Directors of the Company be and is hereby authorised to determine, abrogate and modify within the overall limit of remuneration as per Sections 196, 197, 203 of the Companies Act, 2013 and the rules made thereunder (including any statutory modification(s) or

re-enactment thereof for the time being in force) read with Schedule V to the said act, the rate, terms and conditions of the above mentioned remuneration or any constituent thereof, payable to Mr. Vikram Lodha (DIN: 01773529) Whole Time Director.

#### 4. Increase of Authorized Share Capital of the Company:

To consider and if thought fit, to pass with or without modifications the following resolution as anordinary resolution:

**"RESOLVED THAT** pursuant to the provisions of Section 61(1)(a), 64 and all other applicable provisions, if any, of the Companies Act, 2013 and the relevant rules framed there under and in accordance with the applicable provisions of the Articles of Association of the Company, the consent of the members be and is hereby accorded to increase the Authorized Share Capital of the Company from Rs. 11,00,00,000/- (Rupees Eleven Crore only) divided into 1,10,00,000 (One Crores Ten Lacs) Equity Share of Rs. 10/- each to Rs. 20,00,0000 /- (Rupees Twenty Crore Only) divided into 2,00,00,000 (In words Two crore only) equity shares of Rs. 10/- (Rupees Ten only) each by the creation of additional 90,00,000 (Ninety Lakhs Only) equity shares of Rs. 10/- (Rupees Ten Only) each.

**RESOLVED FURTHER THAT** pursuant to the provisions of Section 13 and all other applicable provisions of the Companies Act, 2013 and the relevant rules framed thereunder, if any, the Capital Clause (Clause V) of the Memorandum of Association of the Company is substituted with the following Clause V. The Authorized Share Capital of the Company is Rs. 20,00,000/- (Rupees Twenty Crore Only) divided into 2,00,000 (Two crore only) equity shares of Rs. 10/- (Rupees Ten only) each.

BY ORDER OF THE BOARD For NAYSAA SECURITIES LIMITED

PLACE: Mumbai DATE: 01<sup>st</sup> September, 2023 (JayantilalLodha) CHAIRMAN

# NOTES:

- 1. The relative explanatory statement pursuant to Section 102 of the Companies Act, 2013 ("Act"), setting out material facts concerning the business under Item Nos. 3 & 4 set out above and details under Regulations 36(3) of the Securities and Exchange Board of India (Listing Obligations and Disclosure Requirements) Regulations, 2015 ("Listing Regulations"), in respect of the Director seeking reappointment and approval for increasing of Authorized Share capital at the AGM are annexed hereto.
- 2. A MEMBER ENTITLED TO ATTEND AND VOTE AT THE MEETING IS ENTITLED TO APPOINT A PROXY TO ATTEND AND ON A POLL, TO VOTE INSTEAD OF HIMSELF/HERSELF AND THE PROXY NEED NOT BE A MEMBER. THE INSTRUMENT APPOINTING PROXY SHOULD, HOWEVER, BE DEPOSITED AT THE REGISTERED OFFICE OF THE COMPANY NOT LESS THAN FORTY-EIGHT HOURS BEFORE THE COMMENCEMENT OF THE MEETING. A person can act as proxy on behalf of Member's not exceeding fifty (50) and holding in the aggregate not more than ten percent (10%) of the total share capital of the company carrying voting rights. Further, a Member holding more than ten percent (10%) of the total share capital of the Company carrying voting rights may appoint a single person as proxy and such person shall not act as proxy for any other person or shareholder.
- 3. Details as required in sub-regulation (3) of Regulation 36 of the Listing Regulations in respect of the Directors seeking appointment/ re-appointment at the Annual General Meeting, forms integral part of the notice. Requisite declarations have been received from the Directors for his appointment/ reappointment.
- 4. The route map showing directions to reach the venue of the  $16^{th}$  AGM is annexed.
- 5. Corporate Members intending to send their authorized representatives to attend the AGM are requested to send a duly certified copy of their Board Resolution authorizing their representatives to attend and vote at the AGM.
- 6. Members desirous of obtaining any information concerning the accounts and operations of the Company are requested to address their queries to the Chairman, so as to reach the registered office of the Company at least seven days before the date of the meeting, to enable the Company to make available the required information at the meeting, to the extent possible.
- 7. Only registered members of the Company or any proxy appointed by such registered member may attend and vote at the Annual General Meeting as provided under the provisions of the Companies Act, 2013.
- 8. The Register of Members and the Share Transfer Books shall remain closed from Saturday, 23<sup>rd</sup> September, 2023 to Thursday, 28<sup>th</sup> September, 2023 (both days inclusive) for the purpose of AGM.
- 9. The Securities and Exchange Board of India (SEBI) has mandated the submission of Permanent Account Number (PAN) by every participant in securities market. Members holding shares in electronic form are, therefore, requested to submit their PAN to their Depository Participants with whom they are maintaining their demat accounts. Members holding shares in physical form can submit their PAN to the Company / Bigshare.
- 10. Electronic copy of the Annual Report for 2022-23 is being sent to all the members whose email IDs are registered with the Company/Depository Participants(s) for communication purposes unless any member has requested for a hard copy of the same. For members who have not registered their email addresses, physical copies of the Annual Report for 2022-23 are being sent in the permitted mode. Members may further note that the said documents will also be available on the Company's website www.naysaasecurities.com for download. Physical copies of the aforesaid documents will also be available at the Company's registered office for inspection during normal business hours on working days.

- 11. Members/ Proxies are requested to bring their duly filled Attendance Slips sent herewith at the meeting.
- 12. Members who have not registered their e-mail addresses so far are requested to register their e-mail addresses for receiving all communication including Annual Report, Notices, Circulars, etc. from the Company electronically.
- 13. Nishant Jawasa, Practicing Company Secretary (Membership No.F6557) of M/S Nishant Jawasa & Associates, Practicing Company Secretaries, have been appointed as the Scrutinzer to Scrutinize the remote e-voting process as well as vting at the meeting, in a fair and transparent manner.
- 14. In case of joint holders attending the Meeting, the member whose name appears as the first holder in the order of names as per Register of Members will be entitled to vote.
- 15. Members are entitled to exercise their rights to vote through remote e-voting or vote during the Annual General Meeting of the Company.
- 16. The instructions of shareholders for remote e-voting are as under:
  - i. The voting period begins on 25<sup>th</sup> September, 2023 at 09.00 A.M. (IST) and ends on 27<sup>th</sup> September, 2023 at 5.00 P.M.(IST). During this period shareholders' of the Company, holding shares either in physical form or in dematerialized form, as on the cut-off date (record date) of 22<sup>nd</sup> September, 2023 may cast their vote electronically. The e-voting module shall be disabled by Bigshare for voting thereafter.
- ii. Shareholders who have already voted prior to the meeting date would not be entitled to vote at the meeting venue.
- iii. Pursuant to SEBI Circular No. SEBI/HO/CFD/CMD/CIR/P/2020/242 dated 09.12.2020, under Regulation 44 of Securities and Exchange Board of India (Listing Obligations and Disclosure Requirements) Regulations, 2015, listed entities are required to provide remote e-voting facility to its shareholders, in respect of all shareholders' resolutions. However, it has been observed that the participation by the public non-institutional shareholders/retail shareholders is at a negligible level.

Currently, there are multiple e-voting service providers (ESPs) providing e-voting facility to listed entities in India. This necessitates registration on various ESPs and maintenance of multiple user IDs and passwords by the shareholders.

In order to increase the efficiency of the voting process, pursuant to a public consultation, it has been decided to enable e-voting to **all the demat account holders**, **by way of a single login credential**, **through their demat accounts/ websites of Depositories/ Depository Participants**. Demat account holders would be able to cast their vote without having to register again with the ESPs, thereby, not only facilitating seamless authentication but also enhancing ease and convenience of participating in e-voting process.

iv. <u>In terms of SEBI circular no. SEBI/HO/CFD/CMD/CIR/P/2020/242</u> <u>dated December 9, 2020 on</u> <u>e-Voting facility provided by Listed Companies, Individual shareholders holding securities in demat</u> mode are allowed to vote through their demat account maintained with Depositories and Depository Participants. Shareholders are advised to update their mobile number and email Id in their demat accounts in order to access e-Voting facility.

1. Pursuant to above said SEBI Circular, Login method for e-Voting for Individual shareholders holding securities in Demat mode is given below:

| Type of                                                                                  | Login Method                                                                                                    |
|------------------------------------------------------------------------------------------|----------------------------------------------------------------------------------------------------|
| shareholders                                                                             |                                                                                                    |
| Individual<br>Shareholders<br>holding<br>securities in                                   | <ol> <li>Users who have opted for CDSL Easi / Easiest facility, can login through their existing<br/>user id and password. Option will be made available to reach e-Voting page without any<br/>further authentication. The URL for users to login to Easi / Easiest are<br/><u>https://web.cdslindia.com/myeasi/home/login</u> or visit <u>www.cdslindia.com</u> and click on<br/>Login icon and select New System Myeasi.</li> </ol>                                                                                                    |
| Demat mode<br>with <b>CDSL</b>                                                           | 2) After successful login the Easi / Easiest user will be able to see the e-Voting option for eligible companies where the evoting is in progress as per the information provided by company. On clicking the evoting option, the user will be able to see e-Voting page of <b>BIGSHARE</b> the e-Voting service provider and you will be re-directed to i-Vote website for casting your vote during the remote e-Voting period. Additionally, there is also links provided to access the system of all e-Voting Service Providers i.e. <b>BIGSHARE</b> , so that the user can visit the e-Voting service providers' website directly.                                                                                                    |
|                                                                                          | 3) If the user is not registered for Easi/Easiest, option to register is available at <a href="https://web.cdslindia.com/myeasi/Registration/EasiRegistration">https://web.cdslindia.com/myeasi/Registration/EasiRegistration</a>                                                                                                    |
|                                                                                          | 4) Alternatively, the user can directly access e-Voting page by providing Demat Account Number and PAN No. from a link <u>www.cdslindia.com</u> home page. The system will authenticate the user by sending OTP on registered Mobile & Email as recorded in the Demat Account. After successful authentication, user will be able to see the e-Voting option where the evoting is in progress, and also able to directly access the system of all e-Voting Service Providers. Click on <b>BIGSHARE</b> and you will be re-directed to <b>i-Vote</b> website for casting your vote during the remote e-voting period.                                                                                                    |
| Individual<br>Shareholders<br>holding<br>securities in<br>demat mode<br>with <b>NSDL</b> | <ol> <li>If you are already registered for NSDL IDeAS facility, please visit the e-Services website of NSDL. Open web browser by typing the following URL: <u>https://eservices.nsdl.com</u> either on a Personal Computer or on a mobile. Once the home page of e-Services is launched, click on the "Beneficial Owner" icon under "Login" which is available under 'IDeAS' section. A new screen will open. You will have to enter your User ID and Password. After successful authentication, you will be able to see e-Voting services. Click on "Access to e-Voting" under e-Voting services and you will be able to see e-Voting page. Click on company name or e-Voting service provider name <b>BIGSHARE</b> and you will be re-directed to <b>i-Vote</b> website for casting your vote during the remote e-Voting period.</li> <li>If the user is not registered for IDeAS e-Services, option to register is available at https://eservices.nsdl.com. Select "Pagister Opling for IDeAS "Pagister or elick"</li> </ol> |
|                                                                                          | at <u>https://eservices.nsdl.com/SecureWeb/IdeasDirectReg.jsp</u>                                                                                                    |

|                                                                                                    | 3) Visit the e-Voting website of NSDL. Open web browser by typing the following URL: <u>https://www.evoting.nsdl.com/</u> either on a Personal Computer or on a mobile. Once the home page of e-Voting system is launched, click on the icon "Login" which is available under 'Shareholder/Member' section. A new screen will open. You will have to enter your User ID (i.e. your sixteen digit demat account number hold with NSDL), Password/OTP and a Verification Code as shown on the screen. After successful authentication, you will be redirected to NSDL Depository site wherein you can see e-Voting page. Click on company name or e-Voting service provider name BIGSHARE and you will be redirected to i-Vote website for casting your vote during the remote e-Voting period. |
|----------------------------------------------------------------------------------------------------|----------------------------------------------------------------------------------------------------|
| Individual<br>Shareholders<br>(holding<br>securities in<br>demat mode)<br>login through<br>their<br><b>Depository</b><br><b>Participants</b> | You can also login using the login credentials of your demat account through<br>your Depository Participant registered with NSDL/CDSL for e-Voting facility.<br>After Successful login, you will be able to see e-Voting option. Once you click<br>on e-Voting option, you will be redirected to NSDL/CDSL Depository site after<br>successful authentication, wherein you can see e-Voting feature. Click on<br>company name or e-Voting service provider name and you will be redirected to<br>e-Voting service provider website for casting your vote during the remote e-<br>Voting period.                                                                                                    |

**Important note:** Members who are unable to retrieve User ID/ Password are advised to use Forget User ID and Forget Password option available at above mentioned website.

# <u>Helpdesk for Individual Shareholders holding securities in demat mode for any technical issues related</u> <u>to login through Depository i.e. CDSL and NSDL</u>

| Login type                                                                | Helpdesk details                                                                                                    |
|---------------------------------------------------------------------------|----------------------------------------------------------------------------------------------------|
| Individual Shareholders holding securities in                             |                                                                                                    |
| Demat mode with CDSL                                                      | Members facing any technical issue in login can contact<br>CDSL helpdesk by sending a request at<br><u>helpdesk.evoting@cdslindia.com</u> or contact at 022- 23058738<br>and 22-23058542-43. |
| Individual Shareholders holding securities in Demat mode with <b>NSDL</b> | Members facing any technical issue in login can contact NSDL<br>helpdesk by sending a request at evoting@nsdl.co.in or call at<br>toll free no.: 1800 1020 990 and 1800 22 44 30             |

# 2. <u>Login method for e-Voting for shareholder other than individual shareholders holding shares in</u> <u>Demat mode & physical mode is given below:</u>

- You are requested to launch the URL on internet browser: <u>https://ivote.bigshareonline.com</u>
- Click on "LOGIN" button under the 'INVESTOR LOGIN' section to Login on E-Voting Platform.

- Please enter you 'USER ID' (User id description is given below) and 'PASSWORD' which is shared separately on you register email id.
  - Shareholders holding shares in CDSL demat account should enter 16 Digit Beneficiary ID as user id.
  - Shareholders holding shares in NSDL demat account should enter 8 Character DP ID followed by 8 Digit Client ID as user id.
  - Shareholders holding shares in **physical form should enter Event No + Folio Number** registered with the Company as user id.

*Note* If you have not received any user id or password please email from your registered email id or contact i-vote helpdesk team. (Email id and contact number are mentioned in helpdesk section).

• Click on **I AM NOT A ROBOT** (**CAPTCHA**) option and login.

**NOTE**: If Shareholders are holding shares in demat form and have registered on to e-Voting system of <u>https://ivote.bigshareonline.com</u> and/or voted on an earlier event of any company then they can use their existing user id and password to login.

- If you have forgotten the password: Click on 'LOGIN' under 'INVESTOR LOGIN' tab and then Click on 'Forgot your password?
- Enter "User ID" and "Registered email ID" Click on I AM NOT A ROBOT (CAPTCHA) option and click on 'Reset'.

(In case a shareholder is having valid email address, Password will be sent to his / her registered e-mail address).

# Voting method for shareholders on i-Vote E-voting portal:

- After successful login, **Bigshare E-voting system** page will appear.
- Click on "VIEW EVENT DETAILS (CURRENT)" under 'EVENTS' option on investor portal.
- Select event for which you are desire to vote under the dropdown option.
- Click on **"VOTE NOW"** option which is appearing on the right hand side top corner of the page.
- Cast your vote by selecting an appropriate option "INFAVOUR", "NOT IN FAVOUR" or "ABSTAIN" and click on "SUBMIT VOTE". A confirmation box will be displayed. Click "OK" to confirm, else "CANCEL" to modify. Once you confirm, you will not be allowed to modify your vote.
- Once you confirm the vote you will receive confirmation message on display screen and also you will
  receive an email on your registered email id. During the voting period, members can login any number of
  times till they have voted on the resolution(s). Once vote on a resolution is casted, it cannot be changed
  subsequently.
- Shareholder can "CHANGE PASSWORD" or "VIEW/UPDATE PROFILE" under "PROFILE" option on investor portal.

# 3. <u>Custodian registration process for i-Vote E-Voting Website:</u>

- You are requested to launch the URL on internet browser: <u>https://ivote.bigshareonline.com</u>
- Click on "REGISTER" under "CUSTODIAN LOGIN", to register yourself on Bigshare i-Vote e-Voting Platform.
- Enter all required details and submit.
- After Successful registration, message will be displayed with "User id and password will be sent via email on your registered email id".

**NOTE**: If Custodian have registered on to e-Voting system of <u>https://ivote.bigshareonline.com</u> and/or voted on an earlier event of any company then they can use their existing user id and password to login.

- If you have forgotten the password: Click on 'LOGIN' under 'CUSTODIAN LOGIN' tab and further Click on 'Forgot your password?
- Enter "User ID" and "Registered email ID" Click on I AM NOT A ROBOT (CAPTCHA) option and click on 'RESET.
   (In case a custodian is having valid email address, Password will be sent to his / her registered e-mail address).

# Voting method for Custodian on i-Vote E-voting portal:

• After successful login, **Bigshare E-voting system** page will appear.

# **Investor Mapping:**

- First you need to map the investor with your user ID under "**DOCUMENTS**" option on custodian portal.
  - Click on "**DOCUMENT TYPE**" dropdown option and select document type power of attorney (POA).
  - Click on upload document "CHOOSE FILE" and upload power of attorney (POA) or board resolution for respective investor and click on "UPLOAD".

**Note:** The power of attorney (POA) or board resolution has to be named as the "**InvestorID.pdf**" (Mention Demat account number as Investor ID.)

• Your investor is now mapped and you can check the file status on display.

#### **Investor vote File Upload:**

- To cast your vote select "VOTE FILE UPLOAD" option from left hand side menu on custodian portal.
- Select the Event under dropdown option.
- Download sample voting file and enter relevant details as required and upload the same file under upload document option by clicking on "UPLOAD". Confirmation message will be displayed on the screen and also you can check the file status on display (Once vote on a resolution is casted, it cannot be changed subsequently).
- Custodian can "CHANGE PASSWORD" or "VIEW/UPDATE PROFILE" under "PROFILE" option on custodian portal.

#### Helpdesk for queries regarding e-voting:

| Login type                                                                                    | Helpdesk details                                                                                                    |
|-----------------------------------------------------------------------------------------------|----------------------------------------------------------------------------------------------------|
| Shareholder sother than individual shareholders holding shares in Demat mode & Physical mode. | In case shareholders/ investor have any queries regarding E-voting, you may refer the Frequently Asked Questions ('FAQs') and i-Vote e-Voting module available at <u>https://ivote.bigshareonline.com</u> , under download section or you can email us to <u>ivote@bigshareonline.com</u> or call us at: 1800 22 54 22. |

# **ANNEXURE TO THE NOTICE** Explanatory statement pursuant to section 102 of the companies Act, 2013:

# Item No. 3

Mr. Vikram Lodha has been re-appointed as the Whole Time Director of the Company with effect from 30<sup>th</sup> September, 2023 for a further period of Five years by the Board of Director and subject to the approval of the Member of the Company. The said appointment and remuneration are within the stipulation of section 196, 197 and 203 of the Act and Schedule V thereto. Members of the Company are requested to the pass the above resolution as a special resolution.

Except Mr. Vikram Lodha, none of the other Directors of the company is in way concerned or interested in the resolution.

Save and expect Mr. Vikram Lodha being himself and Mr. Jayantilal Lodha and Mrs. Manju Lodha being relatives, none of the Director, Manger or any other key managerial personnel or any of their relatives, are concerned or interested, whether financially or otherwise, in this resolution.

# Item No. 4

Presently the existing Authorised Share Capital of the Company is Rs. 11,00,00,000/- (Rupees Eleven Crore only) divided into 1,10,00,000 (One Crores Ten Lacs) Equity Share of Rs. 10/- each.

Company proposed to increase the Authorised Share Capital to Rs. 20,00,00,000/- (Rupees Twenty Crore Only) divided into 2,00,00,000 (Two crores) equity shares of Rs. 10/- (Rupees Ten only) each.

The alteration to the Capital Clause of Memorandum of Association of the Company is consequent upon increase in the Authorised Share Capital.

A change to the Authorised Share Capital of the Company necessitates an amendment to Clause V of Memorandum of Association of your Company.

As per Provisions of the Companies Act, 2013, any increase in Authorised Share Capital and consequent amendment to Memorandum of Association of the Company requires consent and approval of Members of the Company.

The Board of Directors recommends the Resolution in Item No. 4 of the Notice for approval by the Members.

None of the promoters, directors, managers, key managerial personnel of the Company or their relatives are interested in the resolution(s) No. 4 of the accompanying Notice.

The Board recommends passing of the resolution set out at Item No. 4 as an Ordinary Resolution

# BY ORDER OF THE BOARD For NAYSAA SECURITIES LIMITED

PLACE: Mumbai DATE: 01<sup>st</sup> September, 2023 (Jayantilal Lodha) CHAIRMAN

#### ANNEXURE TO THE NOTICE

# Item No. 2:

| Name of Appointee           | Manju Lodha                     | Vikram Lodha                      |
|-----------------------------|---------------------------------|-----------------------------------|
| Designation                 | Non- Executive Director         | Executive Director                |
| Age                         | 68                              | 44                                |
| Nationality                 | Indian                          | Indian                            |
| Date of Appointment on the  | 19/06/2015                      | 19/10/2007                        |
| Board                       |                                 |                                   |
| Qualification               | B.com                           | B.com                             |
| Nature of Expertise         | Expertise in Employee           | Expertise in Market Research,     |
|                             | Management.                     | Market Analysis.                  |
| Experience                  | Non-executive Director for more | 13 years of Experience in Capital |
|                             | than 5 years.                   | Market                            |
|                             |                                 |                                   |
| Directorships held in other | NIL                             | Vikram Shares & Securities Pvt    |
| companies                   |                                 | Limited                           |
|                             |                                 |                                   |
| Chairmanship/Memberships    | Member of Nomination &          | Nil                               |
| of Committees               | Remuneration Committee          |                                   |
| Shareholding in the         | 4,00,000                        | 28,74,250                         |
| Company                     |                                 |                                   |

Route map for the venue of the 16<sup>th</sup> AGM is as below:

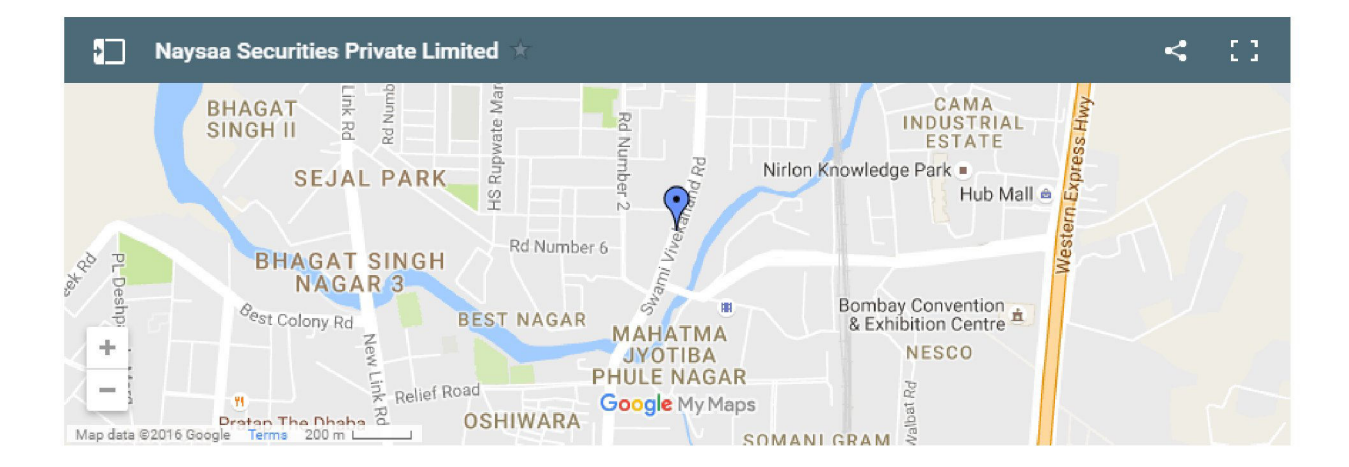

#### AYSAA SECURITIES LIMITED Regd. Office: 102/104, Shivam Chambers, S. V. Road, Goregaon (W), Mumbai – 400062 L67120MH2007PLC175208, Web: www.naysaasecurities.com, Email: naysaa@naysaasecurities.com, Tel: 022-2679 1802,

# PROXY FORM (Form No. MGT-11)

| [Pursuant    | to Section 105(6) of the | e Companies Act, 2013 and Ru<br>Administration) Rules, | ale 19(3) of the Companies (Management and 2014] |
|--------------|--------------------------|--------------------------------------------------------|--------------------------------------------------|
| Name of the  | e Member(s):             |                                                        |                                                  |
| Registered a | address:                 |                                                        |                                                  |
| E-mail ID: _ |                          | Folio No. / Client ID:                                 | DP ID:                                           |
| I/We being   | the Member(s) of         |                                                        | bove named Company, hereby appoint               |
| 1. Name: _   |                          |                                                        |                                                  |
| Address      | •                        |                                                        |                                                  |
| E-mail I     | D:                       | ·                                                      | Signature:,                                      |
| or failin    | g him                    |                                                        |                                                  |
| 2. Name: _   |                          |                                                        |                                                  |
| Address      | :                        |                                                        |                                                  |
| E-mail I     | D:                       |                                                        | Signature:,                                      |
| or failin    | g him                    |                                                        |                                                  |
| 3. Name: _   |                          |                                                        |                                                  |
| Address      | :                        |                                                        |                                                  |
| E-mail I     | D:                       |                                                        | Signature:,                                      |
|              |                          |                                                        |                                                  |

as my/our Proxy to attend and vote (on a poll) for me/us and on my/our behalf at the 16<sup>th</sup>Annual General Meeting of the Company, to be held on Thursday, 28<sup>th</sup> September, 2023 at 11.00 A.M. at the office of the Company at 501-503, Shivam Chambers, S. V. Road, Goregaon (W), Mumbai – 400062 and at any adjournment thereof in respect of such resolutions as are indicated below:

| Resolution No.    |    | Resolutions                                                                                                    |
|-------------------|----|----------------------------------------------------------------------------------------------------|
| Ordinary Business | 1  | To consider and adopt the Balance Sheet as at 31 <sup>st</sup> March, 2023, the Statement of Profit & Loss for the year ended on that date and the Reports of the Board of Directors and Auditors thereon. |
|                   | 2. | To appoint a director in place of Mrs. Manju Lodha who retires by rotation<br>and being eligible will offers herself for re-appointment.                                                                   |
|                   | 3. | Re-appointment of Whole Time Director of the Company.                                                                                                    |
|                   | 4. | Increase of Authorized Share Capital of the Company.                                                                                                    |
|                   |    |                                                                                                    |
|                   |    |                                                                                                    |

| Signed this                   | day of     | , 2023                                           | Affix<br>Revenue |
|-------------------------------|------------|--------------------------------------------------|------------------|
| Signature of Shareholder(s)   |            | Signature of Proxy holder(s)                     | Stamp            |
| Note: This form of proxy in o | rder to be | effective should be duly completed and deposited | at the           |

Note: This form of proxy in order to be effective should be duly completed and deposited at the Registered Office of the Company, not less than 48 hours before the commencement of the Meeting.

#### NAYSAA SECURITIES LIMITED Regd. Office: 102/104, Shivam Chambers, S. V. Road, Goregaon (W), Mumbai – 400062 L67120MH2007PLC175208, Web: www.naysaasecurities.com, Email: <u>naysaa@naysaasecurities.com</u>, Tel: 022-2679 1802,

#### ATTENDANCE SLIP

(To be presented at the entrance) Annual General Meeting of the Company held on Thursday, 28<sup>th</sup> September, 2023 at 11.00 A.M.

| DP Id No.    |  |
|--------------|--|
| Clint Id No. |  |

| Folio No.     |  |
|---------------|--|
| No. of Shares |  |

Name of the attending member \_\_\_\_\_

Name of the Proxy \_\_\_\_\_

(If proxy attends instead of member)

I hereby register my presence at the 16<sup>th</sup> Annual General Meeting of the Company held on Thursday, 28<sup>th</sup> September, 2023 at 11.00 A.M. at the office of the Company at 501-503, Shivam Chambers, S. V. Road, Goregaon (W), Mumbai – 400062

Signature of the Member/Proxy

#### Notes:

- 1. Member/Proxy holder wishing to attend the meeting must bring the Attendance Slip to the Meeting.
- 2. Member/Proxy holder desiring to attend the meeting should bring his/her copy of the Annual Report for reference at the Meeting.